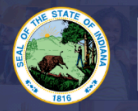

INDIANA DEPARTMENT of EDUCATION

This application will determine eligibility for a charter school license. The result of this application will be an evaluation sent to you with details of eligibility or any deficiencies. For more information: <u>Click Here</u>

## Step-by-Step Directions:

- 1. Log into LVIS with Access Indiana.
- 2. Click **Start An Application** on the left hand side.
- 3. Click APPLY FOR A NEW LICENSE
- 4. Click TEACHER
- 5. Click CHARTER SCHOOL LICENSE
- 6. Review list of required documents and click Start Application
- 7. Form:
  - a. Select if you need a degree change.
  - b. Answer the legal questions. Upload required documentation, if requested.
  - c. Click Continue.
- 8. Areas: Follow the instructions on the page to select and add all licensing areas you are requesting to your application. Please see the common terms key if necessary.
- 9. Review Licensing Areas to make sure all areas are listed.
- 10. Click Save & Continue.
- 11. Upload/Select required documentation.
- 12. Click Continue.
- 13. Review selections and uploaded documentation.
- 14. Click Submit.
- 15. Click the **Make Payment** button above the application summary.
- 16. Select the button next to the payment you are wanting to make. Application/Fees to Pay.
- 17. Click Start Payment Transaction.
- 18. You will be transferred temporarily to the **NIC Payment Portal**. Please fill out billing information.
- 19. Click Submit Payment.
- 20. You will be transferred back to LVIS and will be able to view your Payment Receipt. Please capture this for your records.
- 21. Click Submit.

You will receive email notifications once your application has been reviewed by an evaluator. The processing time for original applications is on the front page of LVIS. <u>The ownership is on the applicant</u> to keep track of the status of their application under 'Application Status' on the left-hand side.

- In Process This application has not been submitted or paid for and can still be edited.
- **DOE Review** The IDOE is reviewing your application and documentation.
- Waiting on Documentation More information has been requested. Please either check your email or your Email Log in LVIS to view the email that was sent with information on what is being requested.